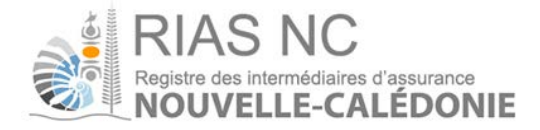

# Guide Utilisateur Intermédiaire

Version: Date du document: N° du document: 1.009 janvier 2017Guide Utilisateur – Intermédiaire

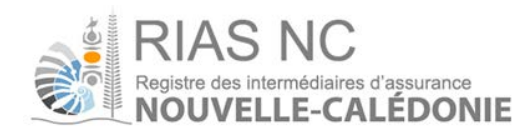

## Sommaire

| 1                     | Généralités                                                                                                    | 3                                    |
|-----------------------|----------------------------------------------------------------------------------------------------|--------------------------------------|
| 1.1<br>1.2            | Objet du document<br>Utilisation du document                                                                                                    | 3<br>3                               |
| 2<br>3<br>4<br>5<br>6 | L'accès au site RIAS.NC<br>Oubli de mot de passe<br>Première connexion au site.<br>Accueil de l'espace professionnel.<br>Demande d'Inscription<br>6.1 Lancer la demande d'inscription<br>6.2 Choisir la catégorie d'inscription<br>6.3 Complétude de la demande<br>6.4 Paiement de l'inscription | 4<br>5<br>6<br>7<br>7<br>8<br>8<br>9 |
| 7                     | Détail d'une demande                                                                                                    | 10                                   |
| 8                     | Annuler une demande                                                                                                    | 11                                   |
| 9                     | Consulter les informations de l'intermédiaire                                                                                                    | 11                                   |
|                       |                                                                                                    |                                      |
| 10                    | Modifier les informations de l'intermédiaire                                                                                                    | 12                                   |
| 10<br>11              | Modifier les informations de l'intermédiaire<br>Suppression d'une catégorie et radiation du registre                                                                                                    | 12<br>13                             |
| 10<br>11<br>12        | Modifier les informations de l'intermédiaire<br>Suppression d'une catégorie et radiation du registre<br>Renouveler une catégorie d'inscription                                                                                                    | 12<br>13                             |
| 10<br>11<br>12<br>13  | Modifier les informations de l'intermédiaire<br>Suppression d'une catégorie et radiation du registre<br>Renouveler une catégorie d'inscription<br>Modification des identifiants de l'intermédiaire                                                                                               | 12<br>13<br>13                       |

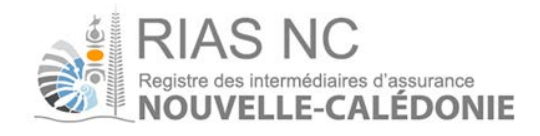

# 1. Généralités

# 1.1. Objet du document

Ce document s'adresse aux intermédiaires en assurance.

Il a pour but de décrire les fonctionnalités accessibles avec un compte sur le site du RIAS NC.

## 1.2. Utilisation du document

Sur les différents écrans, les champs obligatoires sont marqués par une étoile :

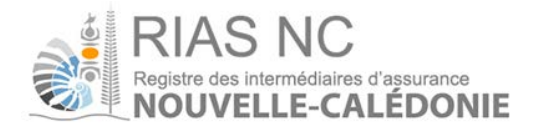

# 2. L'accès au site RIAS NC

## L'accès se fait via l'URL <u>www.rias.nc</u>

Les navigateurs recommandés pour la navigation sur ce site sont les suivants :

- Mozilla Firefox dans sa dernière version
- Google Chrome dans sa dernière version
- Internet explorer dans sa dernière version

La page d'accueil du site est la suivante :

| RIAS NC<br>Registre des intermédiaires d'assurance<br>NOUVELLE-CALÉDONIE<br>Accueil FAQ Glossaire Bibliothèque jur                                                                                                    | idique Nous contacter                                                                                                    |
|----------------------------------------------------------------------------------------------------|----------------------------------------------------------------------------------------------------|
| Le Registre des intermédiaire<br>morales, autorisées à exerc                                                                                                    | Qu'est que RIAS NC 7<br>s en assurance de la Nouvelle-Calédonie recense les personnes physiques ou<br>er l'activité d'intermédiation en assurance ou en réassurance. Sa consultation<br>permet de vérifier cette habilitation pour tous les intermédiaires. |
| Vous êtes un consommateur                                                                                                    | Vous êtes un professionnel                                                                                                    |
| Lorsque vous souscrivez un contrat d'assurance (assurance vie,<br>automobile, habitation, assurance emprunteur), votre conseiller peut<br>être un salarié d'une entreprise d'assurance, d'une banque ou un<br>intermédiaire ou salarié d'un intermédiaire en assurance.<br>Le RIAS vous permet de vérifier si votre conseiller est bien immatriculé<br>et respecte les conditions d'exercice. | Accéder à mon<br>compte utilisateur<br>registre                                                                                                    |
| Rechercher un intermédiaire                                                                                                    |                                                                                                    |
| Dénomination, nom                                                                                                    |                                                                                                    |
| N° RIDET                                                                                                    |                                                                                                    |
| N° RIAS NC                                                                                                    |                                                                                                    |
| Ville                                                                                                    |                                                                                                    |
|                                                                                                    |                                                                                                    |
|                                                                                                    |                                                                                                    |

Le nom d'utilisateur est le **RIDET de l'intermédiaire**.

Le mot de passe est présent dans le mail de confirmation de création de compte.

Le bouton

Accéder à mon compte utilisateur

permet d'accéder à son espace professionnel, une fois les informations de

connexion saisies.

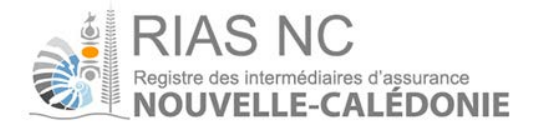

# 3. Oubli de mot de passe

(i) En cas d'oubli du mot de passe, le lien « Changement de mot de passe » permet de lancer une procédure de modification du mot de passe.

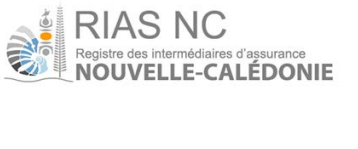

| identifiant  |                            |
|--------------|----------------------------|
|              |                            |
| Mot de passe |                            |
|              |                            |
|              |                            |
| Co           | onnexion                   |
|              | Changement de mot de passe |
|              |                            |

Cette page accessible via la page d'accueil du site professionnel de l'ORIAS, permet de lancer une procédure de modification du mot de passe en saisissant le nom d'utilisateur (SIREN de l'intermédiaire) correspondant.

Un email est alors envoyé à l'adresse renseignée pour l'intermédiaire lors de l'enregistrement. Un lien présent dans cet email permet de réinitialiser le mot de passe. Le lien n'est valable qu'une fois et pendant 48h.

En cliquant sur le lien, l'intermédiaire est redirigé vers une page lui permettant de définir son nouveau mot de passe :

L'utilisateur peut alors se connecter au site avec son nouveau mot de passe.

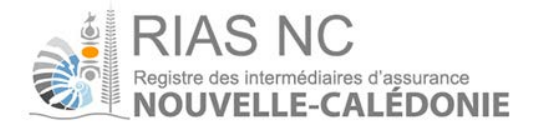

# 4. Première connexion au site

Lors de la première connexion sur le site professionnel du RIAS NC, une vérification est faite sur l'adresse mail renseigné par l'intermédiaire.

|                                                                                            | LLE-CALEDONIE                                                                                                    |                                                          |                            |  |
|--------------------------------------------------------------------------------------------|----------------------------------------------------------------------------------------------------|----------------------------------------------------------|----------------------------|--|
| Accueil FAC                                                                                | Glossaire Biblio                                                                                                    | othèque juridique                                        | Nous contacter             |  |
| Inscription                                                                                |                                                                                                    |                                                          |                            |  |
|                                                                                            |                                                                                                    |                                                          |                            |  |
|                                                                                            |                                                                                                    |                                                          |                            |  |
| Afin d'accéder au formulair<br>Jous recevrez dans quelqu                                   | e d'inscription, merci de renseign<br>es instants un email contenant ur                                                             | er un email valide ci-dess<br>1 lien permettant d'accéd  | ious.<br>er au formulaire. |  |
| Afin d'accéder au formulair<br>/ous recevrez dans quelqu<br>Email                          | t d'inscription, merci de renseign<br>es instants un email contenant ur                                                             | er un email valide ci-dess<br>i lien permettant d'accéde | ous.<br>er au formulaire.  |  |
| Afin d'accéder au formulair<br>/ous recevrez dans quelqu<br>imail<br>Je ne suis pas un rol | e d'inscripțion, merci de renseign<br>es instants un email contenant ur<br>de contenant de contenant ur<br>de contenant<br>exercisi | er un email valide ci-dess<br>1 lien permettant d'accéd  | ous.<br>er au formulaire.  |  |

Un premier mail est adressé à l'intermédiaire afin de confirmer celle-ci.

Bonjour,

vous avez initié une demande d'inscription au registre RIAS Nouvelle Calédonie, pour poursuivre l'inscription veuillez cliquer sur le lien ci-dessous :

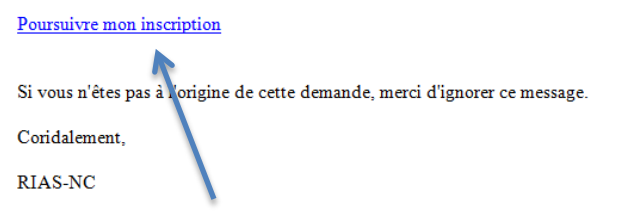

En cliquant sur le lien mentionné sur le mail, l'intermédiaire accède directement au formulaire d'enregistrement.

| scription pour one 🕷 Personne mora | le -O Personne physique |                             |                  |
|------------------------------------|-------------------------|-----------------------------|------------------|
| Pénomination                       |                         | Sigle / Nom commercial.     |                  |
|                                    | *                       |                             |                  |
| ome Juldique                       |                         | Code NAF                    |                  |
|                                    | *                       |                             | *                |
| IDET                               |                         |                             |                  |
|                                    | *                       |                             |                  |
| oordonnees                         |                         |                             |                  |
| dresse 1                           |                         |                             |                  |
|                                    |                         |                             |                  |
| idresse 2                          |                         | Téléphone                   |                  |
| S do no send                       |                         |                             |                  |
| roge bozini                        | *                       | 10                          |                  |
| lile                               |                         | Advesse mail                |                  |
|                                    | *                       | christelle mouchon@prias.fr | *                |
| rigeants                           |                         |                             | Aputer un dingea |
|                                    |                         |                             |                  |
| ommantairer                        |                         |                             |                  |
|                                    |                         |                             |                  |
|                                    |                         |                             |                  |
|                                    |                         |                             |                  |

Lorsqu'une information obligatoire manquante est détectée, l'intermédiaire doit renseigner cette information avant de pouvoir poursuivre :

Information signalées par un astérisque rouge à renseigner impérativement lors de l'enregistrement :

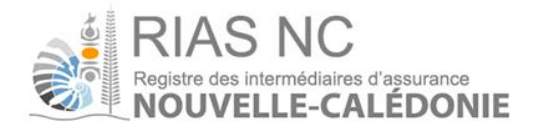

# 5. Accueil de l'espace professionnel

Une fois les étapes de l'enregistrement terminées et la connexion au compte établie, la page d'accueil présente un résumé des demandes, paiements et attestations disponibles pour l'intermédiaire.

Lors de la première connexion et si aucune demande n'a encore été effectuée, l'écran d'accueil ne présente aucune information :

| Mes informations Mes demandes   |
|---------------------------------|
| Intermédiaire nº RIAS NC        |
| Statut Inactif                  |
| Activité Commercant             |
| Date de Naissance 13/12/1978    |
| Lieu de naissance PARIS         |
| RIDET 1235689740                |
| Catégories d'inscription Aucune |
| Coordonnées                     |
| Adresse 1 RUE PIERRE Téléphone  |
| Adresse 2 Fax                   |
| Code postal 98569 Adresse mail  |
| Vile NOUMEA                     |

# 6. Demande d'Inscription

## 6.1 Lancer la demande d'inscription

Pour lancer la procédure d'inscription dans une catégorie, cliquer sur le bouton « Mes demandes » et cliquer ensuite sur « Demande d'inscription » vous pouvez alors choisir la catégorie concernée :

| Mes informations Mes demandes Aucune demande | + Courtier d'assur                                             | Demande d'inscription                          |
|----------------------------------------------|----------------------------------------------------------------|------------------------------------------------|
|                                              | + Agent général d'<br>+ Mandataire d'ass<br>+ Mandataire d'int | assurance<br>surance<br>ermédiaire d'assurance |

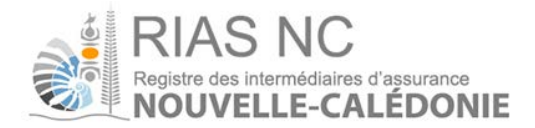

#### 6.2 Choisir la catégorie d'inscription

L'intermédiaire choisit la catégorie dans laquelle il souhaite faire une demande d'inscription au Registre Unique :

- Courtier d'assurance Agent général d'assurance Mandataire d'assurance Mandataire d'intermédiaire d'assurance

#### Complétude de la demande ex : (courtier en assurance) 6.3

Sur cet écran, la liste des pièces justificatives nécessaires à la prise en compte de la demande est listée.

La fourniture de pièces se fait en deux temps :

- l'ajout des fichiers via le bouton « Ajouter un document »
- la saisie des informations relatives aux pièces justificatives •

Ci-dessous, un exemple de la page d'ajout des documents :

| Accueil                                       | AS NC<br>re des intermédiaires d'assurance<br><b>UVELLE-CALÉDONIE</b><br>  FAQ   Glossaire   Bibliothèque | juridique   Not  | us contacter |                     |
|-----------------------------------------------|----------------------------------------------------------------------------------------------------|------------------|--------------|---------------------|
| Hes informations Mes demandes                 |                                                                                                    |                  |              |                     |
| Demande d'inscription à l                     | la catégorie Courtier en Assurance                                                                        |                  |              |                     |
| V Saisie des éléments de la demand            | le:                                                                                                    |                  |              | 🖹 Annuler 🚽 Valider |
| Intermédiaire                                 |                                                                                                    |                  |              |                     |
| Merci de déposer vos documents Ex             | trait KBIS et Bulletin nº3 CJN                                                                            |                  |              |                     |
| Extrait KBIS (datant de moins de 3 📄<br>mois) | 3                                                                                                    | Bulletin n°3 CJN | B            |                     |
| Merci de renseigner les éléments co           | onstitutifs de votre Responsabilité civile professionnelle                                                |                  |              |                     |
| AssureurE                                     | Inconnue                                                                                                  | Justificatif     | 6            |                     |
| Numéro de rcp                                 |                                                                                                    |                  |              |                     |
| Date d'effet / date de fin de validité        |                                                                                                    |                  |              |                     |
| Merci de renseigner les éléments co           | onstitutifs de votre Garantie financière                                                                  |                  |              |                     |
| Encaissement de fonds                         | 🛇 Non 🖲 Oui                                                                                               |                  |              |                     |
| Assureur [5                                   | Inconnue                                                                                                  | Pièces jointe    | S            |                     |
| Référence                                     |                                                                                                    |                  |              |                     |
| Date d'effet / date de fin de validité        |                                                                                                    |                  |              |                     |
| 🗑 Merci de compléter la capacité pro          | ofessionnelle de l'équipe dirigeante                                                                      |                  |              |                     |
|                                               |                                                                                                    |                  |              |                     |
| Dirigeant                                     |                                                                                                    |                  |              |                     |
| Niveau                                        | 🖲 Niveau 1 🔿 Niveau 2 🔿 Niveau 3                                                                          |                  |              |                     |
| Pièces jointes                                | <i>s</i>                                                                                                  |                  |              |                     |
| Diplôme                                       | 15                                                                                                    |                  |              |                     |
| Expérience                                    | 8                                                                                                    |                  |              |                     |
| Formation                                     | 8                                                                                                    |                  |              |                     |
|                                               |                                                                                                    |                  |              |                     |

😂 cet icône, permet à l'intermédiaire de déposer les documents sur sa demande au fichier pdf ; jpeg, jpg

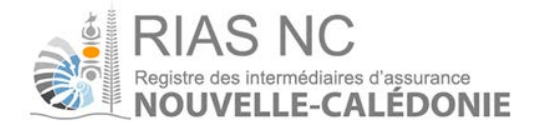

## 6.4 Etape 4 – Paiement de l'inscription

Cette onglet permet de payer l'inscription en cours, ou bien de décider de payer plus tard, pour payer plusieurs inscriptions dans des catégories différentes en même temps, par exemple.

| s informations | Mes demandes Mes paniers |         |  |  |  |  |
|----------------|--------------------------|---------|--|--|--|--|
| paniers        |                          |         |  |  |  |  |
| Statut         | Date de paiement         | Montant |  |  |  |  |
| Réglé          | 11/01/2017               | 0       |  |  |  |  |
| Réglé          | 11/01/2017               | 0       |  |  |  |  |
| Réglé          | 11/01/2017               | 0       |  |  |  |  |
| Réglé          | 11/01/2017               | 20 000  |  |  |  |  |
| Réglé          | 11/01/2017               | 0       |  |  |  |  |
| Réglé          | 11/01/2017               | 20 000  |  |  |  |  |
| Non réglé      |                          | 20 000  |  |  |  |  |

#### En cliquant sur la demande non réglée :

| les informatio                 | ns I   | Mes dema   | ndes   | Mes panier   | s       |                                   |            |         |          |
|--------------------------------|--------|------------|--------|--------------|---------|-----------------------------------|------------|---------|----------|
| Détail du panie                | er     |            |        |              |         |                                   |            | €I      | Payer    |
| Date de<br>paiement<br>Montant | 20 00  | )0         |        |              |         |                                   |            |         |          |
| 1 demande                      | NOTT   | egie       |        |              |         |                                   |            |         |          |
| Date de créatio                | on Dat | te de mise | à jour | Nature de la | demande | Catégorie                         | Etat de la | demande | Paiement |
| 14/01/2017<br>11:44            | 14/    | 01/2017 1  | 1:45   | Inscription  |         | Mandataire<br>d'Assurance<br>(MA) | En cours   |         | Non      |

Le détail de celle-ci s'affiche, afin de connaitre la demande concernée.

Il convient alors de cliquer sur l'icone € Payer

Le paiement s'effectue directement, en ligne, par carte bancaire, sur un site sécurisé.

Une fois le paiement effectué, l'intermédiaire peut imprimer le ticket de paiement afin de conserver une trace du paiement effectué.

Lorsque toutes les pièces ont été fournies, le dossier est examiné par le RIAS NC. Si la demande est acceptée, celle-ci est sera transmise à une prochaine session du Gouvernement de la Nouvelle-Calédonie pour validation. Après validation du Gouvernement de la Nouvelle-Calédonie, l'intermédiaire sera alors inscrit dans la catégorie concernée, cela entrainera un numéro RIAS NC qui se composera comme suit : NC1700000, cette information sera visible sur le site public.

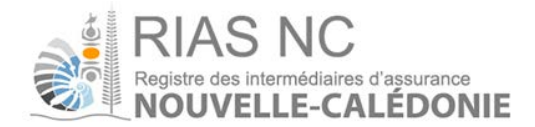

# 7. Détail d'une demande

Consulter les détails d'une demande

L'intermédiaire peut accéder au détail d'une demande via la page d'accueil du site professionnel du RIAS NC en cliquant sur le bouton « Mes demandes » :

| Acc                     |                     |                      |                            |                       |
|-------------------------|---------------------|----------------------|----------------------------|-----------------------|
| Mes informations Mes de | mandes              |                      |                            |                       |
| 1 demande               |                     |                      |                            | Demande d'inscription |
| Date de création        | Date de mise à jour | Nature de la demande | Catégorie                  | Etat de la demande    |
| 09/01/2017 16:25        | 09/01/2017 16:34    | Inscription          | Courtier d'Assurance (COA) | En cours              |

La page de détails de la demande s'affiche alors :

| Act                                         | RIAS<br>Registre des inter<br>NOUVELI | NC<br>médiaires d'assurance<br>LE-CALÉDON<br>Glossaire | <b>IE</b><br>Bibliothèque | juridique   Nou    | s contacter                | Christelle MOUCHON (1235689740) |
|---------------------------------------------|---------------------------------------|--------------------------------------------------------|---------------------------|--------------------|----------------------------|---------------------------------|
| Mes informations Mes de                     | emandes                               |                                                        |                           |                    |                            |                                 |
| Détail de la demande                        |                                       |                                                        |                           |                    |                            | Modifier                        |
| Intermédiaire                               |                                       | (Num. RIAS: )                                          |                           |                    |                            |                                 |
| Nature de la demande                        | Inscription                           |                                                        |                           | Catégorie          | Courtier d'Assurance (COA) |                                 |
| Paiement effectué                           | Non                                   |                                                        |                           | Etat de la demande | En cours                   |                                 |
| Extrait KBIS et Bulletin nº                 | 3 CJN                                 |                                                        |                           |                    |                            |                                 |
| Extrait KBIS (datant de<br>moins de 3 mois) |                                       |                                                        |                           | Bulletin n°3 CJN   |                            |                                 |
| Responsabilité civile profe                 | essionnelle                           |                                                        |                           |                    |                            |                                 |
| Assureur                                    | Inconnue                              |                                                        |                           | Justificatif       |                            |                                 |
| Numéro de rcp                               |                                       |                                                        |                           |                    |                            |                                 |
| Date d'effet / date de fin de<br>validité   | 2                                     |                                                        |                           |                    |                            |                                 |
| Garantie financière                         |                                       |                                                        |                           |                    |                            |                                 |
| Encaissement de fonds                       | Oui                                   |                                                        |                           |                    |                            |                                 |
| Assureur                                    | Inconnue                              |                                                        |                           | Pièces jointe      |                            |                                 |
| Référence                                   |                                       |                                                        |                           |                    |                            |                                 |
| Date d'effet / date de fin de<br>validité   | 2                                     |                                                        |                           |                    |                            |                                 |
| 1 capacité professionnelle                  | 2                                     |                                                        |                           |                    |                            |                                 |
| Dirigeant 🖨                                 |                                       | Fonction                                               | Niveau 🔶                  | Diplôme ⇔          | Expérience 🖨               | Pièces jointes ⇔                |
|                                             |                                       | Dirigeant                                              | Niveau 1                  | Non                | Non                        |                                 |
|                                             |                                       | -                                                      |                           |                    |                            |                                 |

Le bouton « Modifier » permet à l'intermédiaire d'acceder à nouveau à sa demande afin de la compléter si ce n'était pas le cas auparavant.

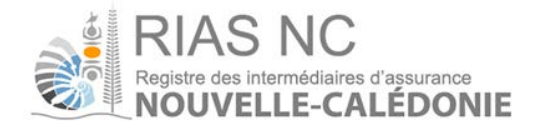

# 8. Annuler une demande

Si l'intermédiaire souhaite annuler sa demande en cours, il convient alors d'en faire la demande au RIAS NC en adressant un mail via l'onglet « Nous contacter ».

# 9. Consulter les informations de l'intermédiaire

L'intermédiaire accède aux informations sur son compte via l'onglet « Mes informations » :

La page « Mes informations » s'affiche alors :

| Mes informations Mes de  | mandes Mes paniers                                                                              |                   |              | -                            |           |  |  |
|--------------------------|-------------------------------------------------------------------------------------------------|-------------------|--------------|------------------------------|-----------|--|--|
| Intermédiaire            | CABINET ORIAS                                                                                   |                   | nº RIAS NC   | NC1600001                    |           |  |  |
| Statut                   | Radié                                                                                           |                   |              |                              |           |  |  |
| Sigle / Nom commercial   |                                                                                                 |                   |              |                              |           |  |  |
| Forme Juridique          | Commerçant                                                                                      |                   |              |                              |           |  |  |
| Code NAF                 | 0111Z Culture de céréales (à l'exception du riz), de légumineuses et<br>de graines oléagineuses |                   |              |                              |           |  |  |
| RIDET                    | 123456                                                                                          |                   |              |                              |           |  |  |
| Catégories d'inscription | Courtier d'Assurance (COA)                                                                      |                   |              |                              |           |  |  |
| Coordonnées              |                                                                                                 |                   |              |                              |           |  |  |
| Adresse 1                | 18,rue des Fleurs                                                                               |                   | Téléphone    |                              |           |  |  |
| Adresse 2                |                                                                                                 |                   | Fax          |                              |           |  |  |
| Code postal              | 31000                                                                                           |                   | Adresse mail | christophe.bechade@gmail.com |           |  |  |
| Ville                    | TOULOUSE                                                                                        |                   |              |                              |           |  |  |
| 2 dirigeants             |                                                                                                 |                   |              |                              |           |  |  |
| Nom d'usage              | Prénom                                                                                          | Date de naissance |              | Titre                        | Fonction  |  |  |
| M                        | Christelle                                                                                      | 08/11/2016        |              | Directeur Général            | Dirigeant |  |  |
| P                        | Remond                                                                                          | 14/12/1949        |              | Directeur Général            | Délégué   |  |  |
| DIAG NO CONTRACTOR DUCT  |                                                                                                 |                   |              |                              |           |  |  |

Les demandes en cours, l'historique des demandes, sont disponibles depuis l'onglet « mes demandes ».

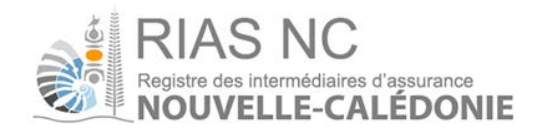

# 10. Modifier les informations de l'intermédiaire

Lorsque l'intermédiaire souhaite modifier des informations le concernant, il peut accéder à la page de modification depuis l'onglet « mes demandes »/ « demande de modification ».

| Mes Informations Mes demandes Mes paniers |                     |                       |                             |                         |                      |  |  |
|-------------------------------------------|---------------------|-----------------------|-----------------------------|-------------------------|----------------------|--|--|
| 9 demandes                                |                     | Demande d'inscription | Demande de modification     | Obemande de suppression | Demande de radiation |  |  |
| Date de création                          | Date de mise à jour | Nature de la demande  | Catégorie                   | Etat de la demande      | Paiement effectué    |  |  |
| 14/01/2017 11:44                          | 14/01/2017 11:45    | Inscription           | Mandataire d'Assurance (MA) | En cours                | Non                  |  |  |
| 11/01/2017 08:20                          | 11/01/2017 09:20    | Modification          | Aucuno                      | En cours                | Non                  |  |  |

## Pour une personne physique :

| Demande de modification                 |                 |                 |           |           |
|-----------------------------------------|-----------------|-----------------|-----------|-----------|
| 🗑 Saisie des éléments de la demande     |                 |                 | X Annuler | - Valider |
| Intermédiaire                           | ROLLAND Sonia   |                 |           |           |
| Pièces justificatives                   | Ø               |                 |           |           |
| Modification des informations Autres de | mandes          |                 |           |           |
|                                         | Valeur actuelle | Nouvelle voleur |           |           |
| Sigle / nom commercial                  |                 |                 |           |           |
| Nom                                     | ROLLAND         |                 |           |           |
| Prénom                                  | Sonia           |                 |           |           |
| Code NAF                                |                 | 🗊 Inconnu       |           |           |
| Adresse 1                               | rue de paris    |                 |           |           |
| Adresse 2                               |                 |                 |           |           |
| Code postal                             | 98526           |                 |           |           |
| ville                                   | NOUMEA          |                 |           |           |
| Email                                   |                 |                 |           |           |
| Téléphone                               |                 |                 |           |           |

### Pour une personne morale :

| Mes informations Mes demandes Mes p       | nies -                                                                                          |                       |           |           |
|-------------------------------------------|-------------------------------------------------------------------------------------------------|-----------------------|-----------|-----------|
| Demande de modification                   |                                                                                                 |                       |           |           |
| ▼ Saisie des éléments de la demande       |                                                                                                 |                       | × Annuler | - Valider |
| Intermédiaire                             | CABINET ORIAS                                                                                   |                       |           |           |
| Pièces justificatives                     | d'                                                                                              |                       |           |           |
| Modification des informations Autres dema | indes                                                                                           |                       |           |           |
|                                           | Valeur actuelle                                                                                 | Nouvelle valeur       |           |           |
| Dénomination                              | CABNET ORIAS                                                                                    |                       |           |           |
| Sigle / nom commercial                    |                                                                                                 |                       |           |           |
| Code NAF                                  | 01112 Culture de céréales (à l'exception du riz), de légumineuses et de graines<br>oléagineuses | 🗊 Inconnu             |           |           |
| Forme juridique                           | Commerçant                                                                                      | D Inconnu             |           |           |
| Adresse 1                                 | 18,rue des Fleurs                                                                               |                       |           |           |
| Adresse 2                                 |                                                                                                 |                       |           |           |
| Code postal                               | 31000                                                                                           |                       |           |           |
| Ville                                     | TOULOUSE                                                                                        |                       |           |           |
| Email                                     |                                                                                                 |                       |           |           |
| Téléphone                                 |                                                                                                 |                       |           |           |
| ₩ 1 dirigeant                             |                                                                                                 |                       |           | Créer     |
| + ROLLAND Sonia                           |                                                                                                 |                       |           |           |
| Dirigeant                                 | ROLLAND Sonia                                                                                   |                       |           |           |
| Fonction                                  | Dirigeant                                                                                       | 🗇 Délégué 🖲 Dirigeant |           |           |
| Titre                                     | Inconnu                                                                                         | D Inconnu             |           |           |
| Civilité                                  | Mz                                                                                              | C Mme @ Mr            |           |           |
| Nom d'usage                               | ROLLAND                                                                                         |                       |           |           |
| Nom de naissance                          | ROLLAND                                                                                         |                       |           |           |
| IAS NC                                    |                                                                                                 |                       |           | 0.1       |

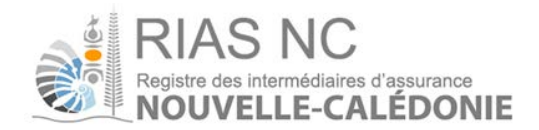

# 11. Suppression d'une catégorie et radiation du registre

La suppression d'une catégorie du registre ou la radiation du registre est accessible via l'espace professionnel de l'intermédiaire depuis l'onglet « mes demandes », il convient de sélectionner « demande de suppression» ou « demande de radiation » :

| Mes informations Mes dem | andes Mes paniers   |                      |                             |                         |                          |                        |
|--------------------------|---------------------|----------------------|-----------------------------|-------------------------|--------------------------|------------------------|
| 9 demandes               |                     |                      | Demande d'inscription       | Demande de modification | O Demande de suppression | O Demande de radiation |
| Date de création         | Date de nise à jour | Nature de la demande | Catégorie                   | Etat de la de           | imande Palèn             | ient effectue          |
| 14/01/2017 11:44         | 14/01/2017 11:45    | Inscription          | Mandataire d'Assurance (MA) | En cours                | Non                      |                        |
| 11/01/2017 08:29         | 11/01/2017 08:30    | Modification         | Aucune                      | En cours                | Non                      |                        |
| 30/12/2016 13:01         | 30/12/2016 13:02    | Modification         | Aucune                      | En cours                | Non                      |                        |
| 30/12/2016 13:00         | 30/12/2016 13:01    | Modification         | Aucune                      | In cours                | Non                      |                        |

La suppression d'une catégorie permet de supprimer l'inscription courante au registre dans la catégorie sélectionnée, en précisant la date d'effet et le motif :

| Mes informations Mes demandes       | Mes paniers                   |                        |
|-------------------------------------|-------------------------------|------------------------|
| Demande de suppression d            | d'une catégorie d'inscription |                        |
| ♥ Saisie des éléments de la demande | 0                             | X Annuler – Valider    |
| Intermédiaire                       | CABINET ORIAS                 |                        |
| Catégorie                           | Courtier d'Assurance (COA)    |                        |
| Date d'effet                        |                               |                        |
| Motif de la suppression             | D Incornu                     |                        |
|                                     |                               | " Charros oblicatoires |

**Attention !** Si toutes les catégories sont sélectionnées ou si l'intermédiaire n'est inscrit que dans une seule catégorie, une demande de radiation est alors automatiquement créée.

Une demande de radiation peut également être créée directement via le bouton « Faire une demande ». Dans ce cas, il n'est pas nécessaire de faire une demande de suppression par catégorie, la radiation entraînant automatiquement la suppression de toutes les catégories d'inscription.

# 13. Renouveler une catégorie d'inscription

L'immatriculation au RIAS-NC est à renouveler chaque année, la période de renouvellement s'effectue entre le 1<sup>er</sup> janvier et le 31 janvier étendue au 28 février.

Le renouvellement s'effectue directement depuis l'espace professionnel, une demande de renouvellement sera donc créée de façon automatique pour chaque catégorie d'inscription.

Depuis votre espace, cliquer dans l'onglet

Mes renouvellements

Sélectionner la demande en cours afin d'effectuer la complétude du dossier

| Ме | les informations Mes demandes Mes renouvellements Panier |                                       |                                      |                                        |                                 |                                      |                      |  |
|----|----------------------------------------------------------|---------------------------------------|--------------------------------------|----------------------------------------|---------------------------------|--------------------------------------|----------------------|--|
| ▼  | 1 demande                                                |                                       |                                      |                                        |                                 |                                      |                      |  |
|    | Date de création 🔶                                       | Date de mise à jour $_{\diamondsuit}$ | Type de la demande $\Leftrightarrow$ | Nature de la demande $\Leftrightarrow$ | Catégorie 😝                     | Etat de la demande $\Leftrightarrow$ | Paiement effectuée 😝 |  |
|    | 10/01/2018 10:32                                         | 10/01/2018 10:32                      | Renouvellement                       | Inscription                            | Agent Général d'Assurance (AGA) | En cours                             | Non                  |  |

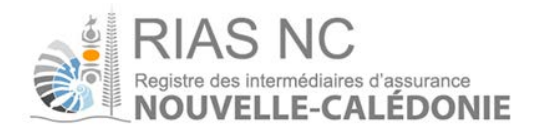

| Mes informations Mes                                                                                 | demandes Mes rend                                       | uvellements Panier |                             |                                          |                        |
|----------------------------------------------------------------------------------------------------|---------------------------------------------------------|--------------------|-----------------------------|------------------------------------------|------------------------|
| Détail de la demande                                                                                 |                                                         |                    |                             |                                          | Modifier               |
| Intermédiaire<br>Nature de la demande<br>Paiement effectué<br>Type de la demande<br>Bulletin n°3 CJN | TEST RNVT (Num.<br>Inscription<br>Non<br>Renouvellement | RIAS: NC170062 )   | Catégorie<br>Etat de la der | Agent Gén<br>nande <mark>En cours</mark> | éral d'Assurance (AGA) |
| 1 capacités profession                                                                               | ielle                                                   |                    |                             |                                          |                        |
| Dirigeant                                                                                            | Fonction                                                | Niveau             | Diplôme                     | Expérience                               | Pièces jointes         |
| TOC Louis                                                                                            | Dirigeant                                               | Niveau 1           | Oui                         | Oui                                      |                        |
| 1 mandat                                                                                             |                                                         |                    |                             |                                          |                        |
| Compagnie d'assurance                                                                                | 3                                                       | date d'effet       | Date de fin                 | de validité                              | Pièces jointes         |

Une fois dans le demande, il convient de cliquer sur modifier puis renseigner les pièces demandées en y insérant les documents sous format pdf.

| Le paiement du renouvellement s'effectue directement depuis l'onglet | rame |
|----------------------------------------------------------------------|------|
| · · · · · · · · · · · · · · · · · · ·                                |      |

| ouvellements Panier |                                         |
|---------------------|-----------------------------------------|
|                     |                                         |
| ement Montant       | en XPF Montant en €                     |
|                     | 0,00                                    |
|                     | 20 000 167.60                           |
|                     | ouvellements Panier<br>iement Montant ( |

Danie

Cliquer sur la ligne « non réglé » mentionnant le montant du règlement « 20 000 XPF » afin d'ouvrir le détail du règlement :

| Mes informations                                             | 1es demandes Me               | s renouvellements  | Panier               |                                 |                    |                   |              |                |
|--------------------------------------------------------------|-------------------------------|--------------------|----------------------|---------------------------------|--------------------|-------------------|--------------|----------------|
| Détail du panier                                             |                               |                    |                      |                                 |                    |                   |              | €Payer         |
| Date de paiement<br>Montant en XPF<br>Montant en €<br>Statut | 20 000<br>167,60<br>Non réglé |                    |                      |                                 |                    |                   |              |                |
| 1 demande                                                    |                               |                    |                      |                                 |                    |                   |              |                |
| Date de création                                             | Date de mise à jour           | Type de la demande | Nature de la demande | Catégorie                       | Etat de la demande | Paiement effectué | Montant en € | Montant en XPF |
| 10/01/2018 10:32                                             | 10/01/2018 10:32              | Renouvellement     | Inscription          | Agent Général d'Assurance (AGA) | En cours           | Non               | 167,60       | 20 000         |

À ce stade, il convient de cliquer sur « Payer » et d'effectuer les démarches.

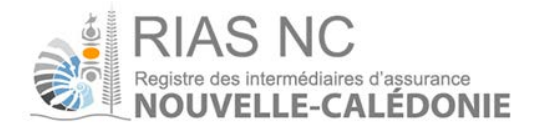

# 14. Modification des identifiants de l'intermédiaire

L'intermédiaire peut modifier son mot de passe via le lien en haut à droite, lorsqu'il est connecté sur le site professionnel du RIAS NC.

| 200 | RIAS        | NC    | assurance     |              |
|-----|-------------|-------|---------------|--------------|
|     | NOUVELL     | E-CAL | ÉDONIE        |              |
|     |             |       |               |              |
|     |             |       |               |              |
|     | Utilisateur |       |               | 7.0.14       |
|     | 1           |       |               |              |
|     | Mot de pas  | sse   |               |              |
|     |             |       |               |              |
|     |             | Conr  | nexion        |              |
|     |             | -     | Changement de | mot de passe |
|     |             |       |               |              |
|     |             |       |               |              |

L'écran permet donc de choisir un nouveau mot de passe, en ayant préalablement renseigné l'ancien mot de passe. Une fois le nouveau mot de passe renseigné, l'intermédiaire devra se reconnecter.

# 15. Historique

L'onglet « mes demandes » permet à l'intermédiaire de consulter l'historique de toutes ses demandes :

| Cabinet ORLAS (1234567) |                     |                      |                                               |                      |
|-------------------------|---------------------|----------------------|-----------------------------------------------|----------------------|
| 9 demandes              |                     |                      | <b>O</b> Demande de suppression               | Demande de radiation |
| Date de création        | Date de mise à jour | Nature de la demande | Catégorie                                     | Etat de la demande   |
| 07/01/2017 07:35        | 07/01/2017 07:36    | Inscription          | Agent Général d'Assurance (AGA)               | En cours             |
| 06/01/2017 21:34        | 06/01/2017 21:35    | Inscription          | Courtier d'Assurance (COA)                    | En cours             |
| 05/01/2017 10:12        | 05/01/2017 10:13    | Inscription          | Courtier d'Assurance (COA)                    | En cours             |
| 05/01/2017 08:37        | 05/01/2017 08:41    | Suppression          | Courtier d'Assurance (COA)                    | En cours             |
| 02/01/2017 15:48        | 02/01/2017 15:48    | Inscription          | Mandadaire d'Intermédiaire en Assurance (MIA) | En cours             |
| 02/01/2017 15:24        | 02/01/2017 15:24    | Inscription          | Mandataire d'Assurance (MA)                   | En cours             |
| 02/01/2017 11:13        | 05/01/2017 08:00    | Inscription          | Courtier d'Assurance (COA)                    | Favorable            |
| 22/12/2016 17:00        | 02/01/2017 11:13    | Suppression          | Courtier d'Assurance (COA)                    | Favorable            |
| 21/12/2016 11:54        | 21/12/2016 11:54    | Inscription          | Courtier d'Assurance (COA)                    | Favorable            |